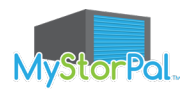

### Downloading & Installing MyStorPal

| Sign In<br>Email Address       |                  |  |  |  |
|--------------------------------|------------------|--|--|--|
| Password                       | æ                |  |  |  |
| Remember me                    | Forgot password? |  |  |  |
| Sign In                        |                  |  |  |  |
| Don't have an account? Sign Up |                  |  |  |  |

1. Find the *MyStorPal* app by *XPS Solutions* in the iOS App Store or Google Play Store and Select/Install, then Open.

2. Once installed, open the app and click Sign Up at the bottom of the screen.

|                                | Remember me | Forgot password? |
|--------------------------------|-------------|------------------|
| Sign In                        |             |                  |
|                                |             |                  |
| Don't have an account? Sign Up |             |                  |
|                                |             |                  |

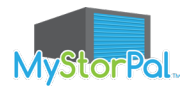

### Registering

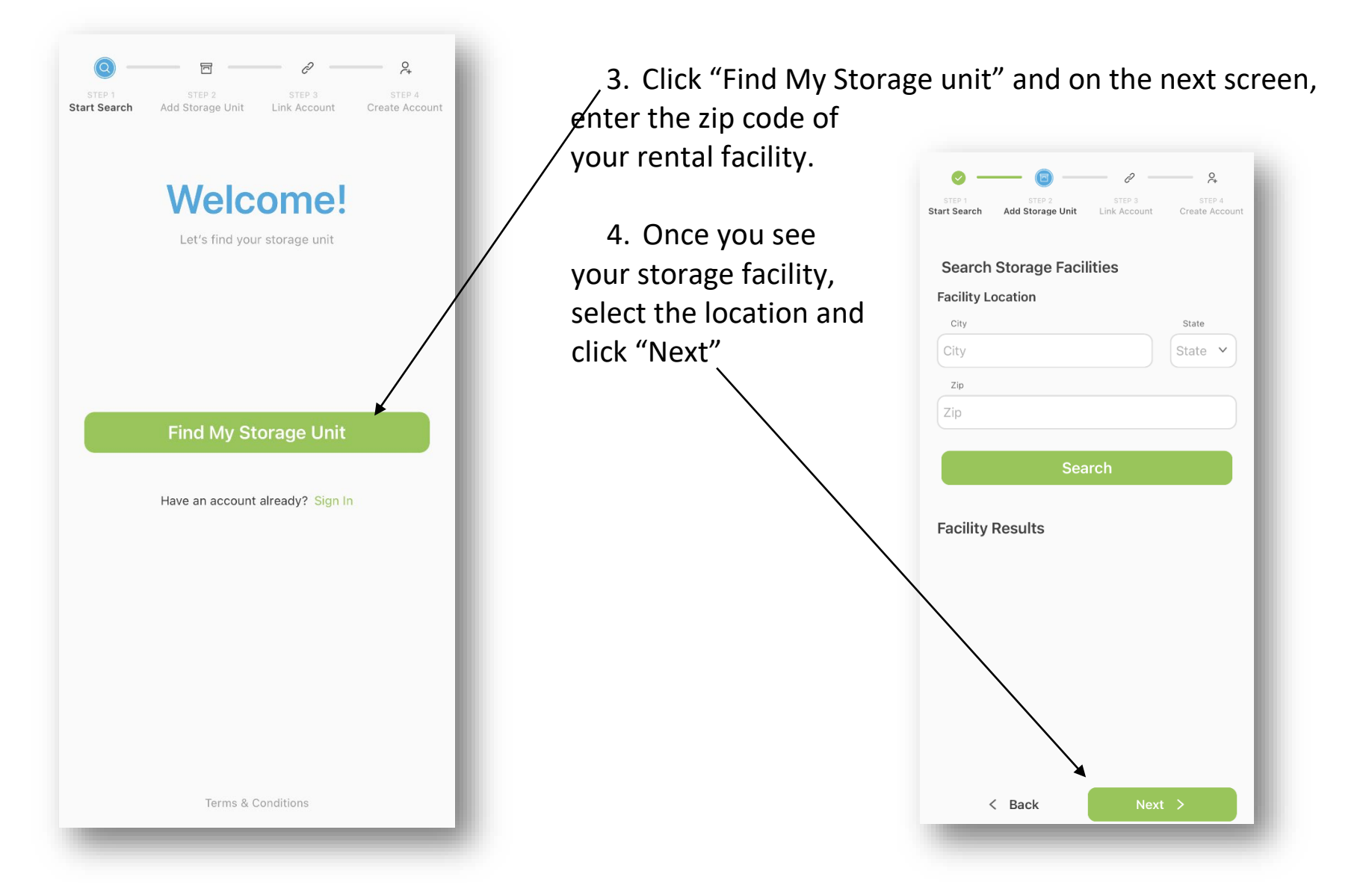

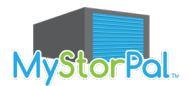

Start Search

Link Account

Phone Number

Add Storage Unit

**Registered Tenant Information** 

Let's link your account with 'Celina Self Storage'

## Link Your Account

5. Enter the primary phone number on your storage facility account, then click "Next".

\*Pro tip for Android users - If you don't see the green Link Storage Account button, you may need to click on the white space or press Done on your keypad to close it.

\*For iOS users, click in the "white space" to close your keypad)

\*If you are unable to see your units, contact your storage facility to verify the primary phone number listed on your account.

6. Verify that the units listed belong to you, select the unit, then click "Next" once more.

< Back

Next >

2

Link Account

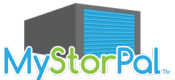

| 0-    |                                                  | - 3-                                                 | - 0           |
|-------|--------------------------------------------------|------------------------------------------------------|---------------|
| ART   | ADD<br>STORAGE UNIT                              | LINK<br>ACCOUNT                                      | CREATE        |
|       | UNIT RE                                          | SULTS                                                |               |
|       | Verify your unit(s) at                           | The Storage Cer                                      | htre          |
| Micha | ael Smith                                        |                                                      | 211           |
| Mich  |                                                  |                                                      | 1111          |
|       | Ale<br>A One Time Passco<br>sent to your registe | <b>ert</b><br>de for verificatio<br>ered email addre | on is<br>iss. |
| Mich  | 0                                                | k                                                    | 283           |
| Micha | ael Smith                                        |                                                      | 152           |
|       |                                                  |                                                      |               |
|       | Next - Ve                                        | rify Units                                           |               |
|       | Not You or Having                                | Trouble? Try Aga                                     |               |

# One Time Passcode

7. An Email will automatically sent to the Email address on file with your storage facility with your one-time passcode to access MyStorPal.

\*\*NOTE – if you don't receive an Email very quickly, please check your Junk or Spam folder.

- Or -

If you need to know or change what email address or phone number you have on file, please contact your storage facility directly.

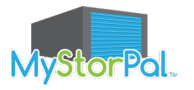

| From:<br>To:    | echo@xpsusa.com<br>Shannon Charbonneau                              |                                                                                         |
|-----------------|---------------------------------------------------------------------|-----------------------------------------------------------------------------------------|
| Cc:<br>Subject: | MyStorPal Email Verification                                        |                                                                                         |
|                 |                                                                     |                                                                                         |
|                 |                                                                     | MyStorPal.                                                                              |
| Ema             | il Verification                                                     |                                                                                         |
| The M           | MyStorPal mobile application has sent your OTP (One Time Password), | it is 5HH5. Please input this code as requested in the MyStorPal app verification step. |

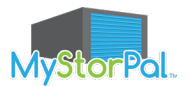

### That's It!

Now just create your login by entering your Email address and a password that you'll easily remember.

Confirm the password by entering it a second time.

Then enter the one-time password sent to your Email and click "Create Account".

Thank you for using MyStorPal!